## **BLUETOOTH MONITORING** APP CONNECTION

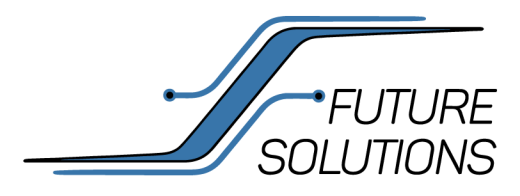

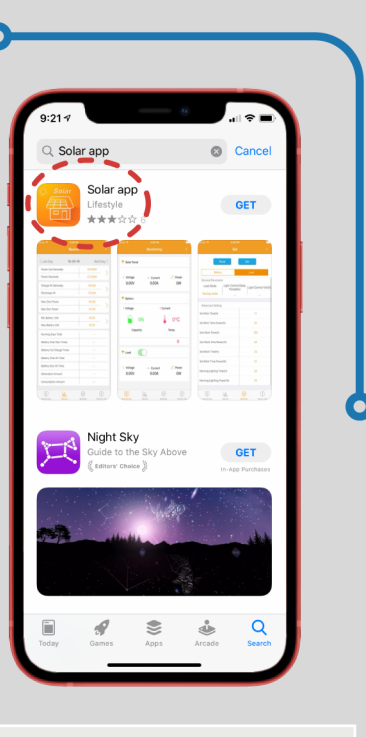

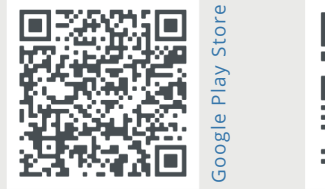

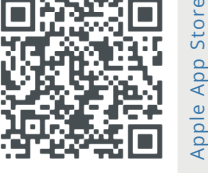

**Step 1:** Find the 'Solar App' on your device application store.

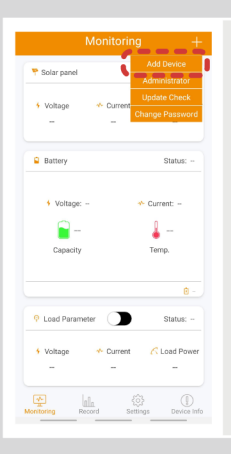

**Step 2:** Press **"+"** icon in top right hand center. Select **"Add Device"** and choose your Solar Controller by selecting your Solar Controller ID# with Bluetooth Module.

Choose "Confirm".

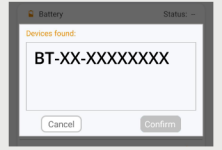

| 🁎 Solar Panel    |                                            |               |
|------------------|--------------------------------------------|---------------|
| Voltage<br>0.00V | <ul> <li>Current</li> <li>0.00A</li> </ul> | C Power<br>OW |
| P Battery        |                                            |               |
| Voltage          | + Cu                                       | rrent         |
| <b>)</b>         | )%                                         | 0°C           |
| Capaci           | ty                                         | Temp.         |
|                  |                                            | 8             |
| P Load           | D                                          |               |
| Voltage          | - Current                                  | C Power       |
| 0.00V            | 0.00A                                      | 0W            |
| <b>N</b>         |                                            |               |

**Step 3:** Once connected, Controller information will be displayed and setting changes can be performed such as battery bank size, battery type, and customized settings.

The Admin Password is required to change settings for your device.

Password: 135790123

|                    |          |         | +       |               |            |         |
|--------------------|----------|---------|---------|---------------|------------|---------|
|                    | Record   |         | 1       |               | Monitoring |         |
| < Last Day         | 16-08-19 | Nex     | t Day > | 🁎 Solar Panel |            |         |
| Power Use Samed    | ay       | 45.5kWh |         |               |            |         |
| Power Generate     |          | 23.3kWh |         | Voltage       | - Current  | C Power |
| Charge Ah Samed    | ay       | 45.5ah  |         | 0.00V         | 0.00A      | ow      |
| Discharge Ah       |          | 23.3ah  |         |               |            |         |
| Max Char Power     |          | 45.5W   |         | P Battery     |            |         |
| Max Disc Power     |          | 23.3W   |         | • Voltage     | 5 Cur      | rent    |
| Min Battery Volt   |          | 45.5V   |         |               | <b>)%</b>  | 0°C     |
| Max Battery Volt   |          | 23.3V   |         | •             |            |         |
| Running Days Tota  | a        |         |         | Capaci        | ty         | Temp.   |
| Battery Over Disc  | Times    |         |         |               |            | ۵       |
| Battery Full Charg | e Times  |         |         | P Load        |            |         |
| Battery Char Ah Te | otal     |         |         |               |            |         |
| Battery Disc Ah To | tal      |         |         | Voltage       | - Current  | C Power |
| Generation Amour   | e e      |         |         | 0.00V         | 0.00A      | OW      |
| Consumption Ame    | unt      |         |         |               |            |         |

| Arrier 🗢 4-36 P                                |                                     |  |  |  |
|------------------------------------------------|-------------------------------------|--|--|--|
| Set                                            | +                                   |  |  |  |
| Read                                           | Set                                 |  |  |  |
| Battery                                        | Load                                |  |  |  |
| General Parameter<br>Load Mode<br>Testing mode | I Delay<br>in) Light Control Volt(V |  |  |  |
| Advanced Setting                               |                                     |  |  |  |
| 1st Work Time(H)                               | n                                   |  |  |  |
| 1st Work Time Power(%)                         | 10                                  |  |  |  |
| 2nd Work Time(H)                               | 100                                 |  |  |  |
| 2nd Work Time Power(%)                         | 24                                  |  |  |  |
| 3rd Work Time(H)                               | 24                                  |  |  |  |
| 3rd Work Time Power(%)                         | 21                                  |  |  |  |
| Morning Lighting Time(H)                       | 24                                  |  |  |  |
| Morning Lightling Power(%)                     | 18                                  |  |  |  |
| Monitoring Record                              | Contraction Contraction             |  |  |  |